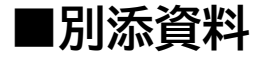

「網走&小清水&知床ぐる旅パスポート」チケットの種類
「網走&小清水&知床ぐる旅パスポート」購入方法
ぐる旅パスポートWEBサイト
くろ旅パスポートWEBサイト
JAL MaaS
「どこバス+plus」予約方法
JAL 手荷物当日配送サービス ご利用方法
JAL手荷物当日配送サービス チケット購入方法

## 1、「網走&小清水&知床ぐる旅パスポート」チケットの種類

| A | 網走・小清水フリーパス ・・・・・・・・・・・・・・・・・・・・・・・・・・・・・・・・・・・・   | 36時間 4,500円 |
|---|----------------------------------------------------|-------------|
| В | 網走・小清水・女満別空港フリーパス(女満別空港連絡バス付き) ・・・・・・・・・・・・・・・・    | 36時間 5,000円 |
| C | 網走・小清水・女満別空港フリーパス(どこバス+plusエアポート付き) ・・・・・・・・・・・・・・ | 36時間 6,000円 |
| D | 知床・網走・小清水・女満別空港フリーパス(知床エアポートライナー付き) ・・・・・・・・・・     | 48時間 9,800円 |

| 対象路線                | A | в | с | D | 利用区間                         |
|---------------------|---|---|---|---|------------------------------|
| 1:どこバス⁺plus         | 0 | 0 | 0 | 0 | 網走市内・浜小清水駅・サンゴ草群落地・能取岬       |
| 2:どこバス⁺plusエアポート    |   |   | 0 |   | 女満別空港〜網走市内・浜小清水駅・サンゴ草群落地・能取岬 |
| 3:JR釧網線             | 0 | 0 | 0 | 0 | 網走駅~浜小清水駅                    |
| 4:JR釧網線             |   |   |   | 0 | 浜小清水駅~知床斜里駅                  |
| 5:網走バス 網走市内施設巡り     | 0 | 0 | 0 | 0 | 網走~天都山エリア                    |
| 6:網走バス 常呂線          | 0 | 0 | 0 | 0 | 網走~サンゴ草入口                    |
| 7:網走バス 小清水線         | 0 | 0 | 0 | 0 | 網走~浜小清水駅                     |
| 8:網走バス 女満別空港線連絡バス   |   | 0 | 0 | 0 | 網走~女満別空港                     |
| 9:斜里バス 網走線          |   |   |   | 0 | 斜里バスターミナル〜網走                 |
| 10:斜里バス 知床線         |   |   |   | 0 | 斜里バスターミナル~ウトロバスターミナル~知床五湖    |
| 11:斜里バス 知床エアポートライナー |   |   |   | 0 | 女満別空港〜網走〜斜里・ウトロバスターミナル       |

## 2、「網走&小清水&知床ぐる旅パスポート」購入方法 <2.1 ぐる旅パスポートWEBサイト>

#### 専用Webサイトの対象チケット内「フリーパスの購入はこちら」をクリックし、まずはアカウント登録

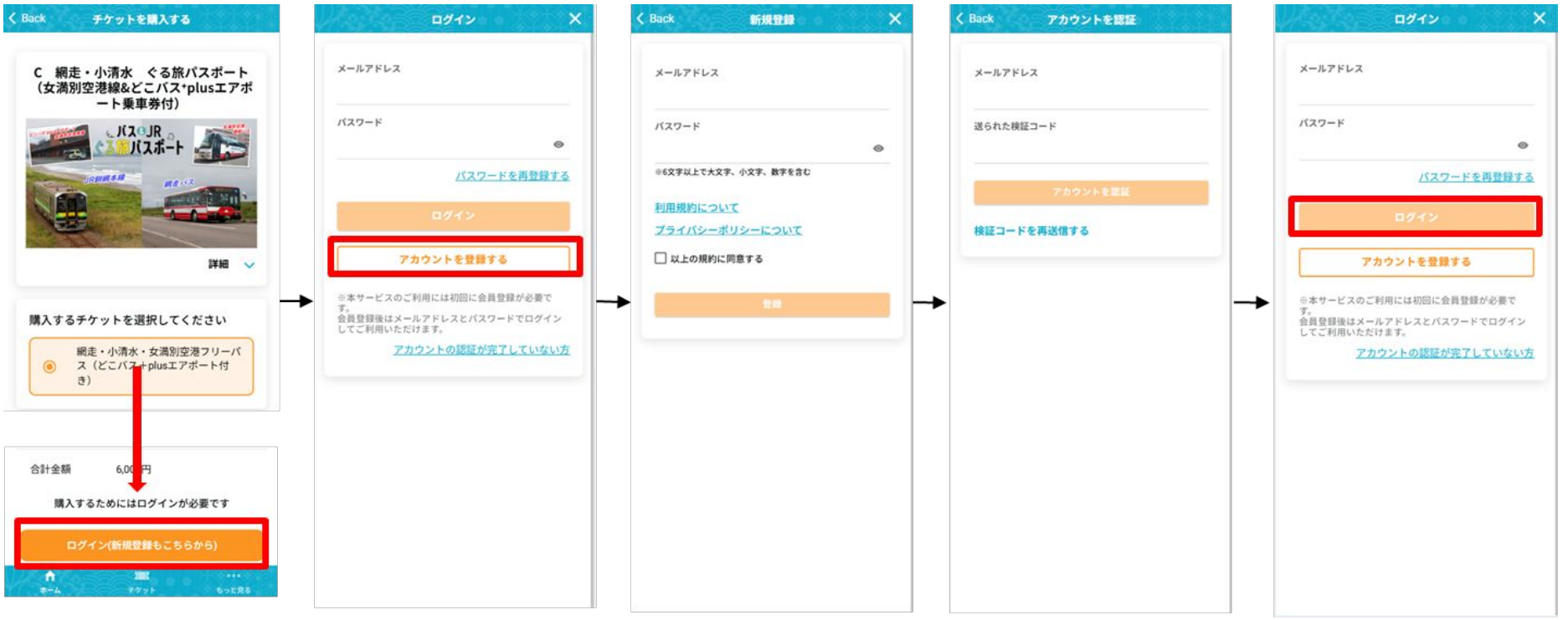

※電子決済システムは ウェルネット株式会社が提供しています。

# 2、「網走&小清水&知床ぐる旅パスポート」購入方法<br/><2.1 ぐる旅パスポートWEBサイト>

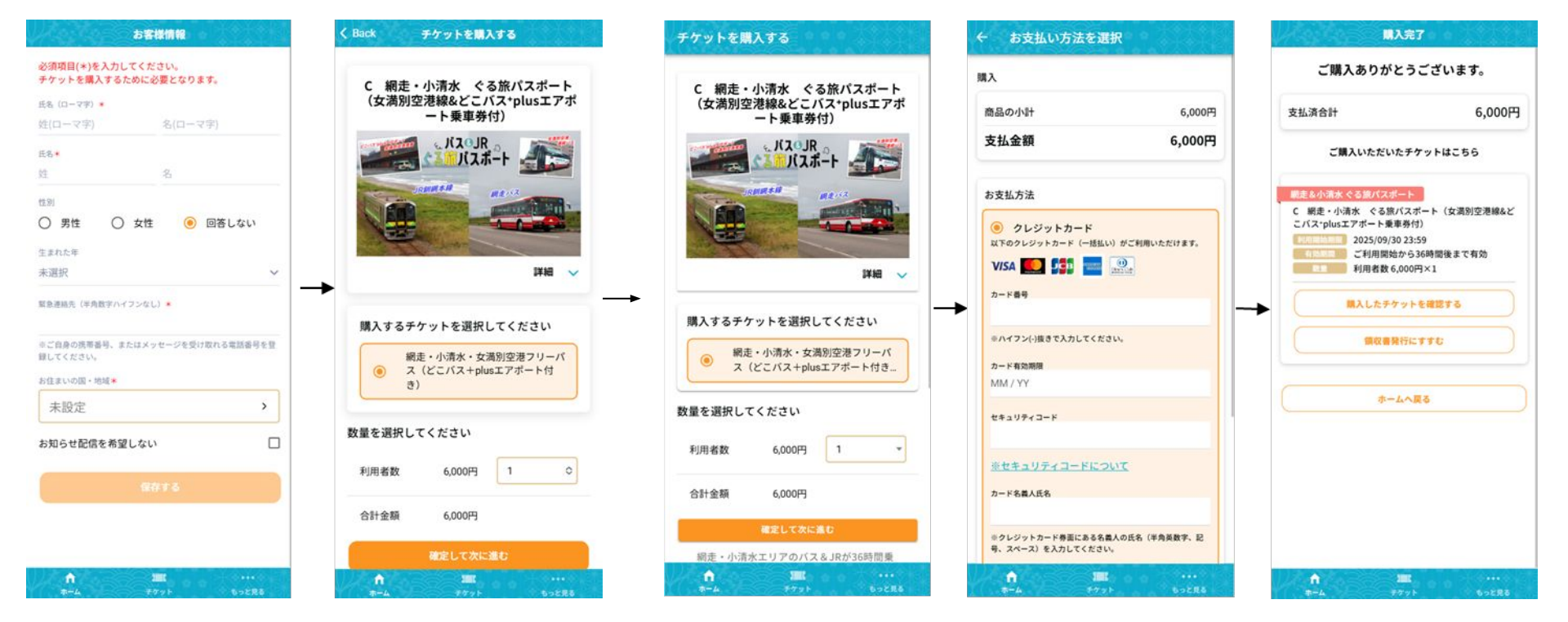

※電子決済システムは ウェルネット株式会社が提供しています。

#### 2、「網走&小清水&知床ぐる旅パスポート」購入方法 <2.2 JAL MaaS>

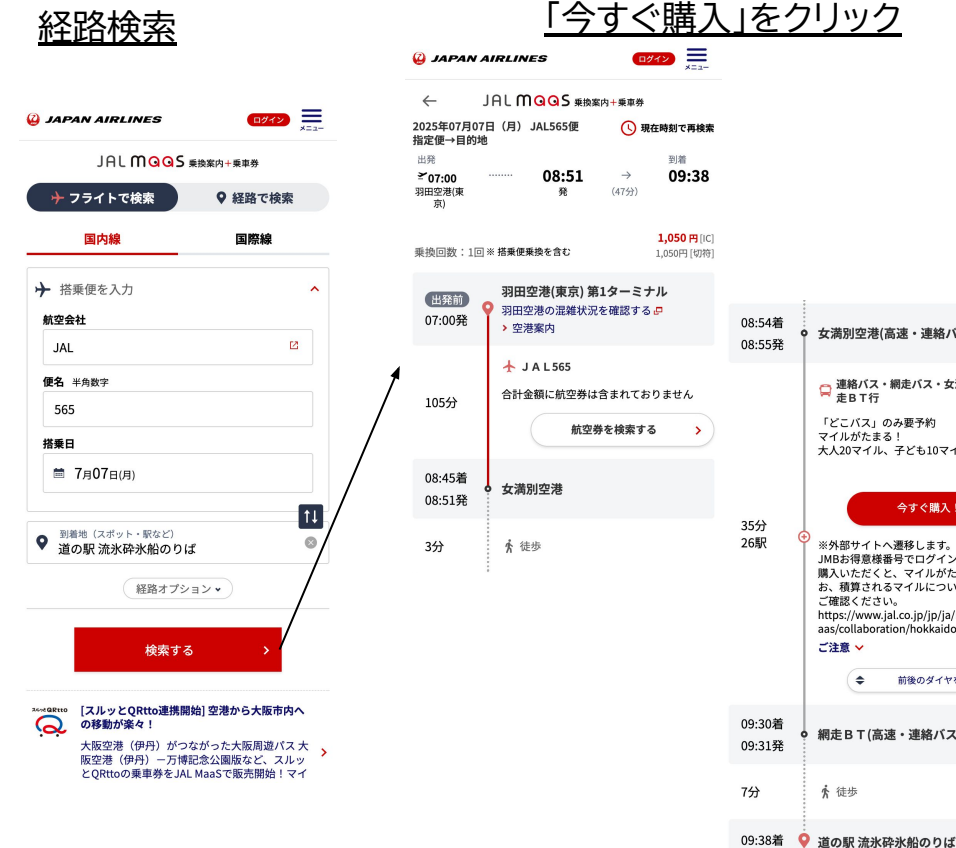

← 全5件 女満別空港(高速・連絡バス) □ 連絡バス・網走バス・女満別空港線・網 走 B T行 「どこバス」のみ要予約 マイルがたまる! 大人20マイル、子ども10マイル 1.050 今すぐ購入! ※外部サイトへ遷移します。 JMBお得意様番号でログインし、商品をご 購入いただくと、マイルがたまります。な お、積算されるマイルについてはこちらを ご確認ください。 https://www.jal.co.jp/jp/ja/relations/jalm aas/collaboration/hokkaido/ ご注意 🗸 前後のダイヤを検索 12 網走BT(高速・連絡バス) ★ 徒歩

JAL MaaSからのご購入でJALマイルがたまります。 ※JALマイレージバンク(JMB)会員番号でのログインが必要です。

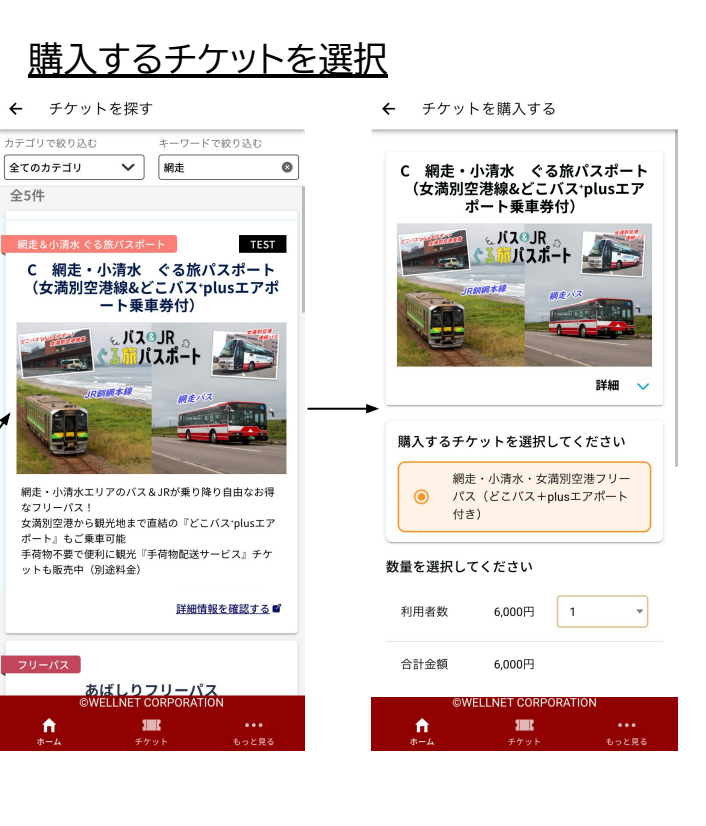

## 3、「どこバス+plus」予約方法

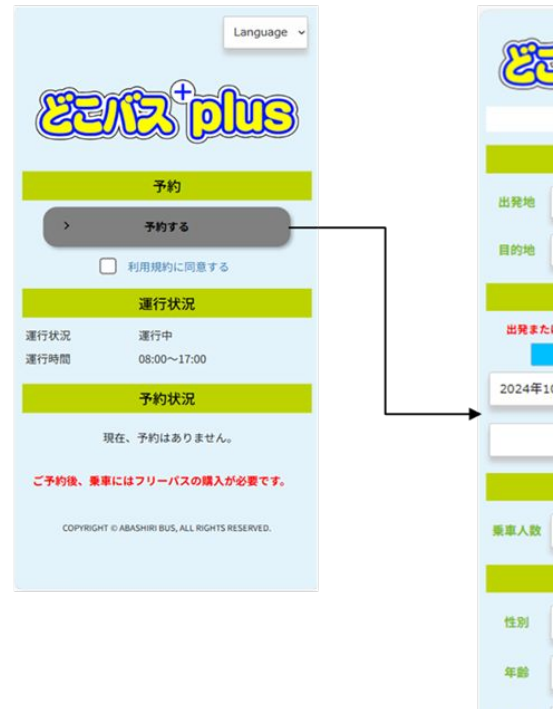

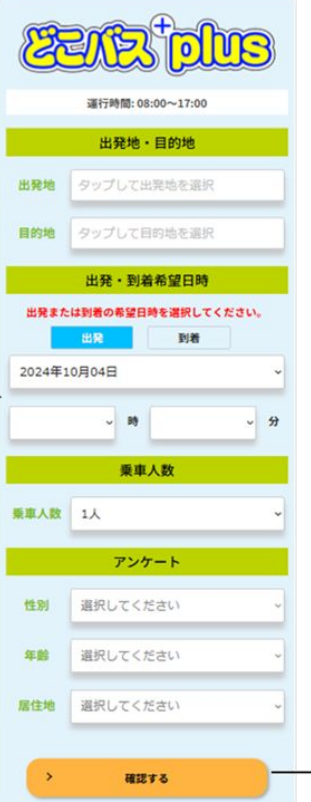

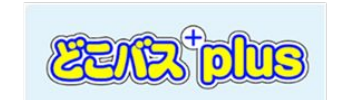

まだ予約は完了していません。以下の 内容でよろしければ、「予約する」を 押してください。 出發地 網走駅 乗車バス停 A509\_網走駅①のりば 出発予定日時 2024-10-07 12:00 網走観光フルーツ圏 目的地 陸車バス停 A84 網走観光フルーツ圏 到着予定日時 2024-10-07 12:30 乗車人数 1.人

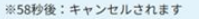

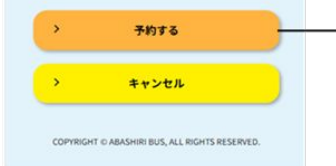

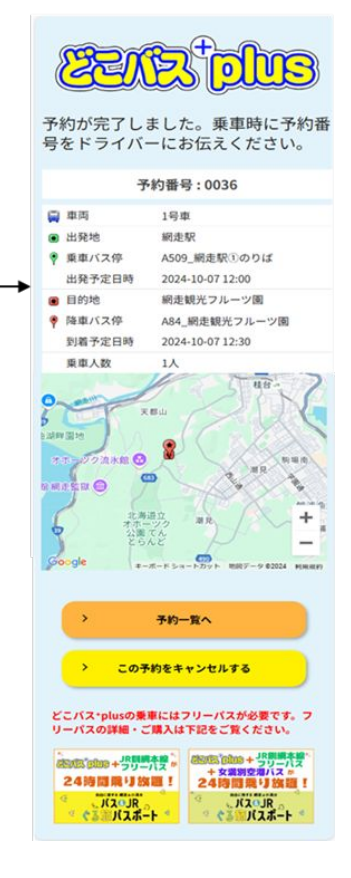

# 4、女満別空港から網走市内ホテルへの手荷物当日配送サービス ご利用方法

#### <u>ぐる旅パスポートCチケット</u>

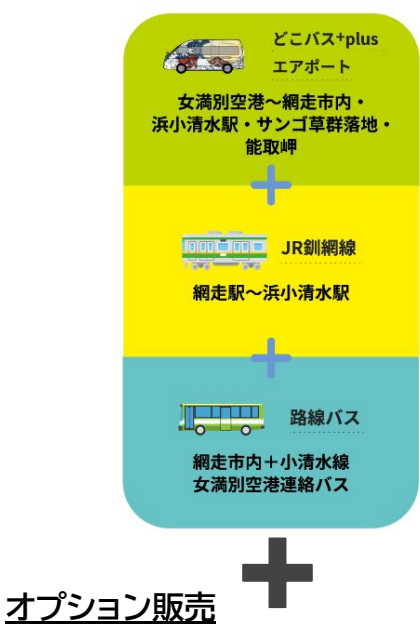

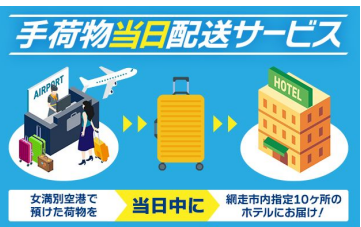

- 1. ぐる旅パスポートCチケット「網走&小清水&知床ぐる旅パスポート(どこバス+plus エアポート)」をご購入ください。Cチケットご購入の方限定の販売サービスです。
- 2. Cチケットご購入後、「購入したチケットを確認する」ボタンを押下し、Cチケット画面を 表示してください。
- 3. Cチケット画面内遷移URLから、手荷物当日配送チケットをご購入し、配送先ホテルを ご指定ください。

※お申し込みは、ご利用予定日の2日前の午後3時までにお願いいたします。
※配送ホテルは網走市内の指定ホテルに限ります。
※女満別空港到着当日のみ配送を承ります。
※チケット購入時は必ずホテル予約者名でご予約をお願いいたします。

- 4. 女満別空港到着口の観光案内所でお荷物をお預けください。お預けの際には、電子チ ケットをご提示ください。
- 5. 女満別空港から、らくらく観光地へ!

※本サービスは日本航空株式会社が企画しています。

【配送可能なホテル一覧】

- オーベルジュ北の暖暖
- 北天の丘あばしり湖鶴雅リゾート
- 網走ロイヤルホテル
- 東横 INN オホーツク・網走駅前
- ホテルルートイン網走駅前
- 天然温泉 天都の湯ドーミーイン網走
- 網走セントラルホテル
- 天都の宿 網走観光ホテル
- ホテル網走湖荘
- 能取の荘 かがり屋

## 4、女満別空港から網走市内ホテルへの手荷物当日配送サービス ご利用方法 <4.1 手荷物当日配送サービス チケット購入方法>

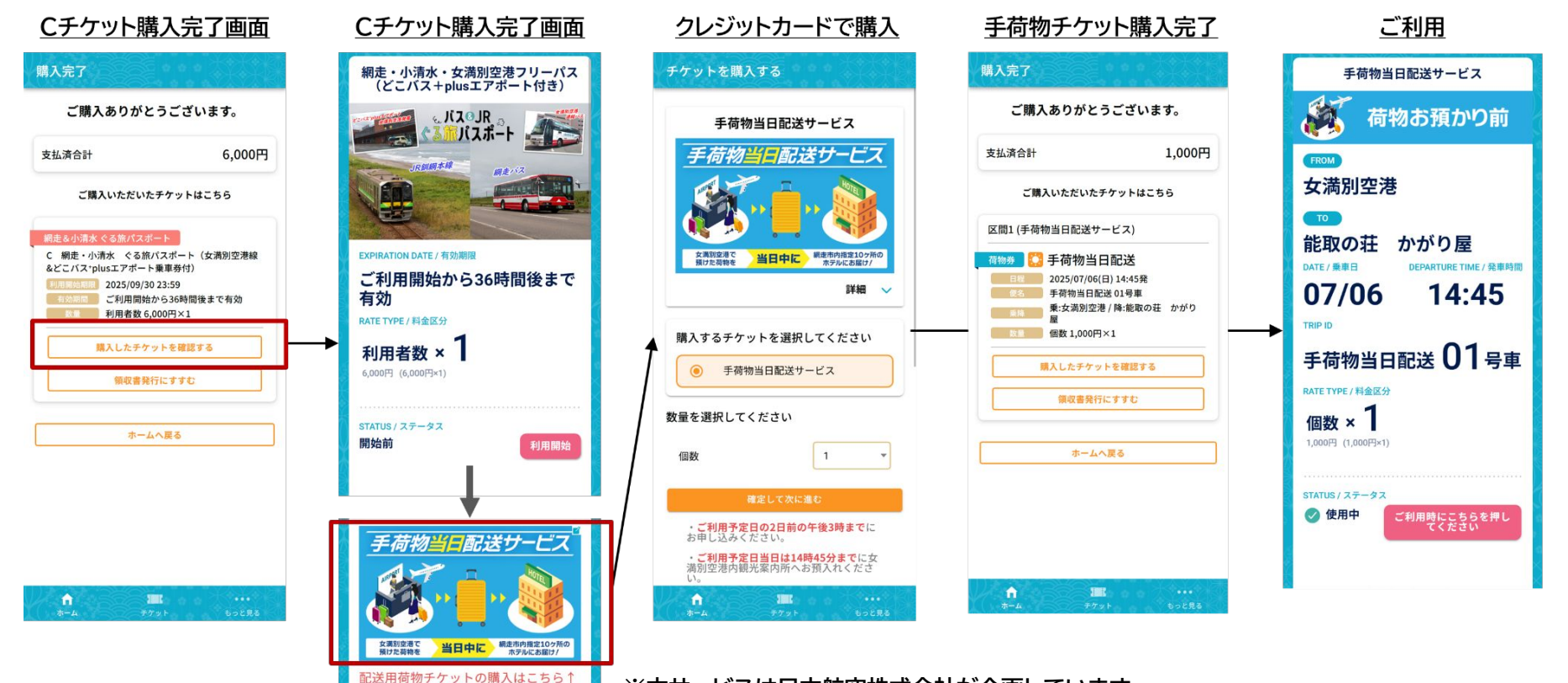

のバナーを選択

※本サービスは日本航空株式会社が企画しています。